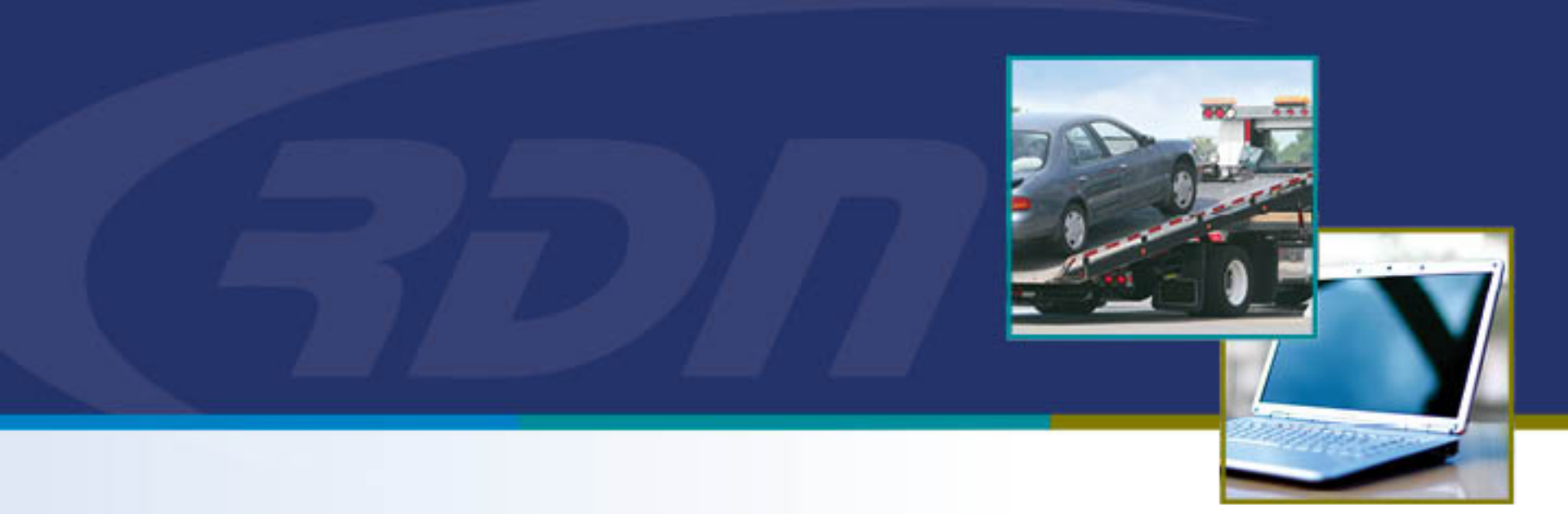

## RDN Training Guide Adding/Editing Police Department

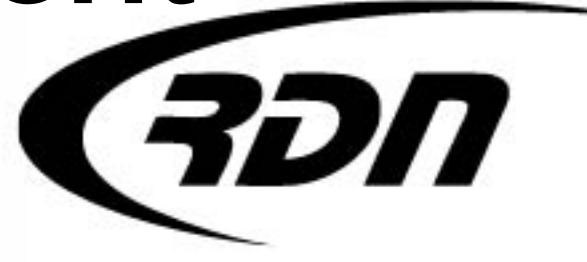

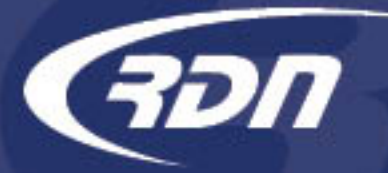

## Adding a Police Department

• To add a Police Department, click the Clients/Assignees tab from the Main Menu.

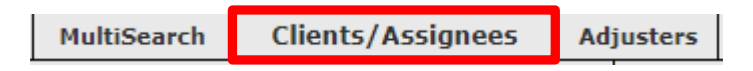

• Click the Police Dept's folder.

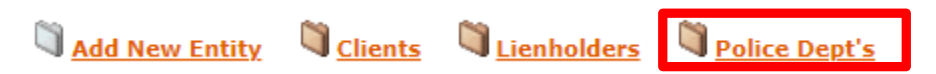

• Click the Add New Entity folder.

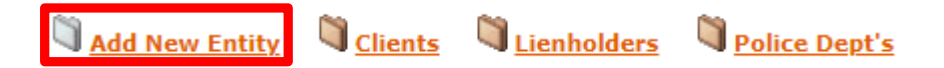

• Enter Police Agency information and click Save.

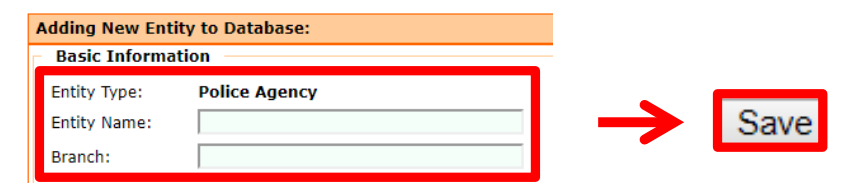

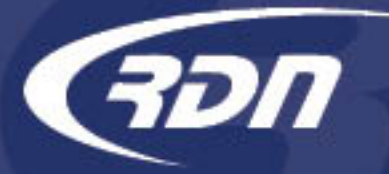

## Editing a Police Department

• To edit a Police Department, click the Clients/Assignees tab from the Main Menu.

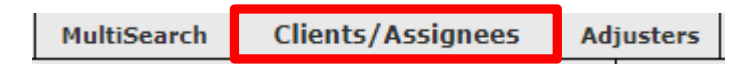

• Click the Police Dept's folder.

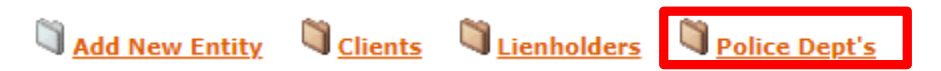

• Click the "Edit" icon for the Police Department to Edit.

| Police Departments                |                     |        |       |       |       |       |  |  |
|-----------------------------------|---------------------|--------|-------|-------|-------|-------|--|--|
| Showing 1 to 182 of 182 Records.  |                     |        |       |       |       |       |  |  |
| Currently on page 1 🔻 of 1 pages. |                     |        |       |       |       |       |  |  |
|                                   | Filter by state All | T      |       |       |       |       |  |  |
| Name                              | Address             | City   | State | Zip   | Phone |       |  |  |
| A Police Agency1                  | 123 Austin Place    | Austin | ТΧ    | 78731 | 123   | and a |  |  |

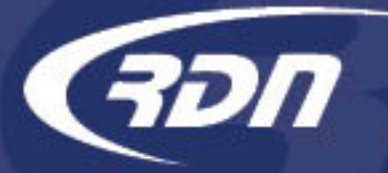

## Editing a Police Department

• Once edits have been made, click Save Changes to save changes and return to the Client/Assignees tab or click Save + View to save and view your changes.

| Modifying Entity:                                           |                                                 |           |                             |  |  |  |
|-------------------------------------------------------------|-------------------------------------------------|-----------|-----------------------------|--|--|--|
| RDN Internal (<br>Client ID Code<br>Entity Name:<br>Branch: | Code: 90DEMO<br>: 1950924<br>A1 Test PD<br>Test |           |                             |  |  |  |
| Informatio                                                  | n:                                              |           |                             |  |  |  |
| Address:                                                    | 1234 Main Street                                | Phone:    | 555-555 <mark>-</mark> 5555 |  |  |  |
| City:                                                       | Your City                                       | Fax:      |                             |  |  |  |
| State:                                                      | ST                                              | TollFree: |                             |  |  |  |
| Zip:                                                        | 00000                                           |           |                             |  |  |  |
| Fees:                                                       |                                                 |           |                             |  |  |  |
| Additional                                                  | Info                                            |           |                             |  |  |  |
| Active:                                                     | YES •                                           |           |                             |  |  |  |
| Save Change                                                 | es Save + View                                  |           |                             |  |  |  |

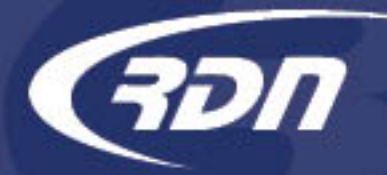

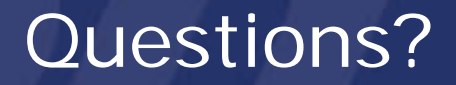

If you have any questions regarding this new release, please contact RDN Support.

Phone: 817-204-0298 Email: support@recoverydatabase.net